## Steps to apply for a visa online

1. If you are applying for the first time, you need to visit the visa center website (https://bio.visaforchina.cn) and register for an account with your email address.

1):See Q&A for details

2. Log in to the Visa Center website with your account.

3. Start filling out the online application form and uploading application materials online.

4. After confirmation, submit the visa application online.

5. The visa application will enter the review stage after successful submission. You need to check the emails<sup>2</sup> from the visa center regularly to determine the next application step:

(1)When you receive the "Approved" email, it means that you have passed the online review. You need to download and print the "Visa Application Certificate." ③ Prepare the "Visa Application Certificate" and the following required documents, and then go to the visa center to formally submit your visa application.

- a) Original passport;
- b) Other supporting materials required in the email notification.

(2)When you receive the "Rejected and to be modified" email, you need to log in to the visa center website, check your visa application (4), modify the application form or application materials online according to the email requirements, and then resubmit the visa application online.

(3)When you receive the "Supplementary documents to be provided" email, you need to log in to the visa application center website, check your visa application, supplement the required documents online according to the email requirements, and then resubmit your visa application online.

(4)When you receive the "Interview" email, you need to log in to the visa center website, check your visa application, make an appointment for the interview time according to the email requirements, and then attend the online interview on time.

234:See Q&A for details

## <u>Q&A</u>

①How to register an account?

| Center VISA APPLICATION CENTER |         |              |              |                             |
|--------------------------------|---------|--------------|--------------|-----------------------------|
| 动物社                            | भा व    | 国祭训          | 由法           | 服冬中、                        |
| WELCOME TO                     | O CHINI | ESE VISA APP | LICATION S   | ERVICE CENTER               |
|                                |         | I'm applying | from         |                             |
|                                |         | Select City  |              | Take Me To The Website      |
| Saudi Arabia                   | î.      |              | ^            | took to                     |
| Senegal                        |         |              | -            | - Contraction of the second |
| Singapore                      |         |              |              | AL AL                       |
| South Africa                   |         |              | P and a line |                             |
|                                | -       |              |              | 1 3 8 1 1                   |

## https://bio.visaforchina.cn

| Service × +       |                                                                                                    | ~ | - | 0 | × |
|-------------------|----------------------------------------------------------------------------------------------------|---|---|---|---|
| vu                | <ul> <li>Q      <li>B      <li>A      <li>B      <li>A      <li>B      <li>A      </li> </li></li></li></li></li></li></ul> | * |   | 0 | : |
|                   | Q. Q Johannesburg C Other Centers EN ~ Sign n   Create Account                                                              | ] |   |   | Ê |
| About Us          | Application Form                                                                                                    |   |   |   |   |
| our passport type |                                                                                                    |   |   |   |   |

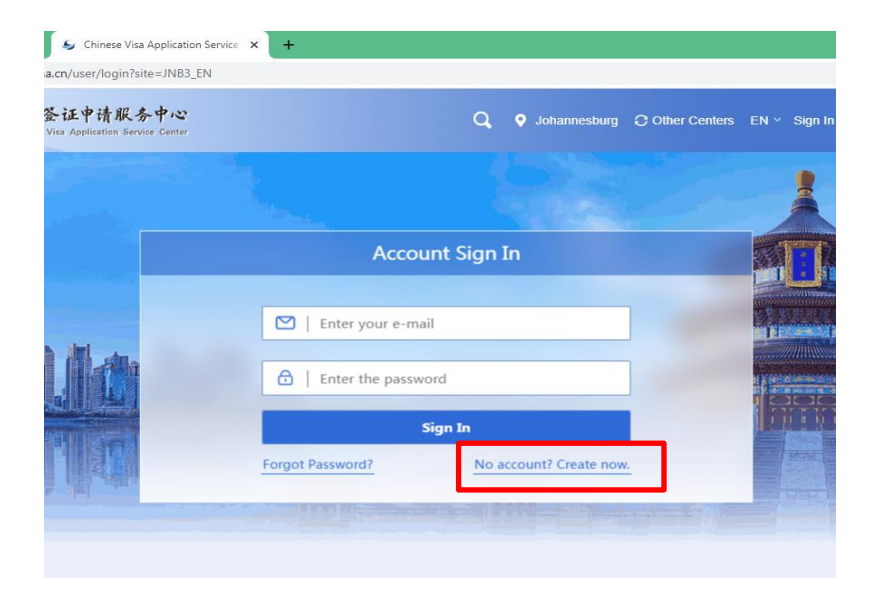

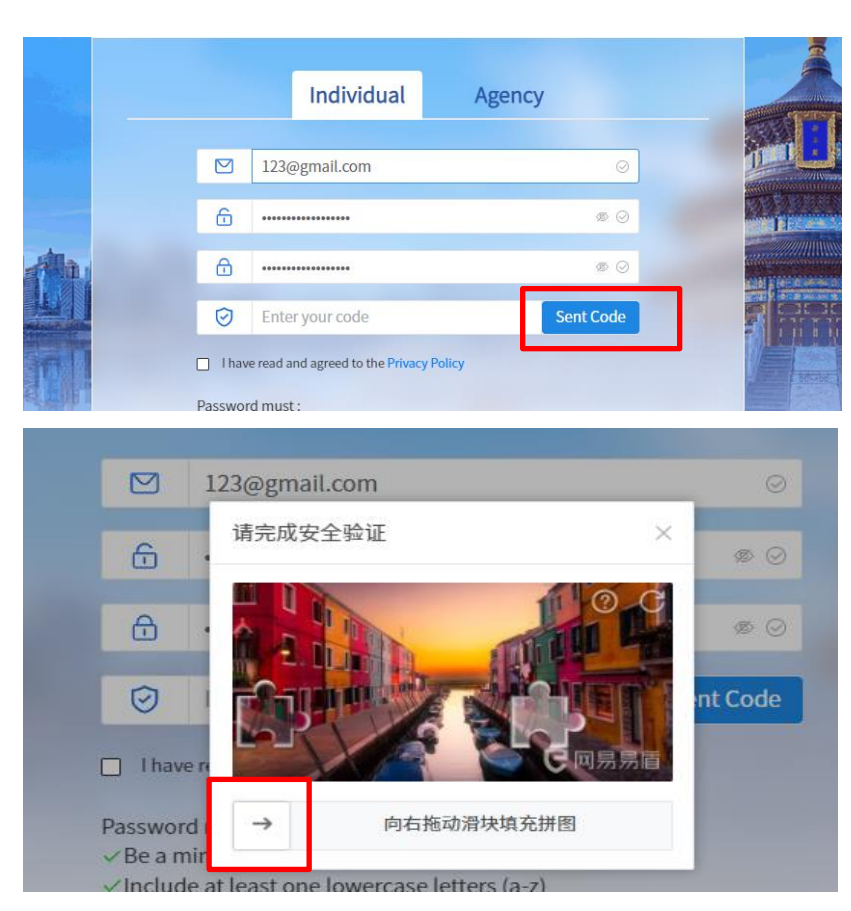

Drag the slider to complete verification

| Individual Agency                                |      |
|--------------------------------------------------|------|
| Verification code will be send to your emailbox. | × ©  |
| <u>ن</u>                                         | ø () |
| <b>∂</b>                                         | ø ©  |
| Enter your code                                  | 58 s |

Check your email and enter the Verification code

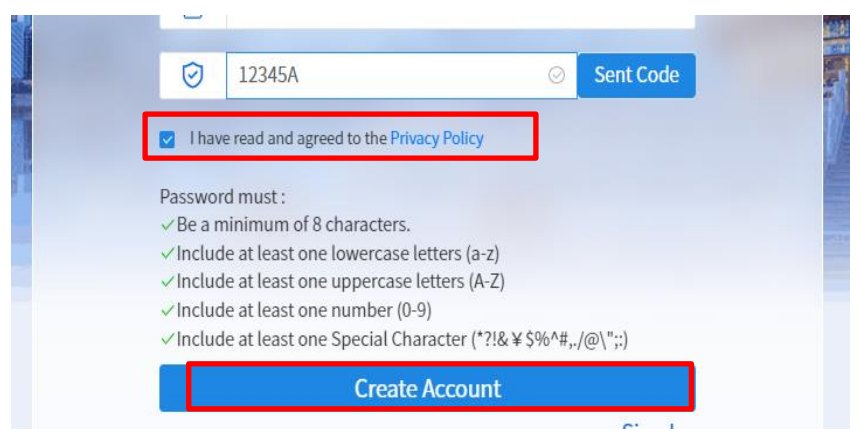

Click Create Account to complete registration.

②Visa Center Email Sample

| Approved / 审核通过                                                                                                    |
|----------------------------------------------------------------------------------------------------|
| 生物签证全球客户 ⊘ 7月3日下午 09:02 ····<br>发至 Md.                                                                                                    |
| THIS IS AN AUTOMATED EMAIL - PLEASE<br>DO NOT REPLY AS EMAILS<br>RECEIVED AT THIS ADDRESS CANNOT BE<br>RESPONDED TO.<br>此为系统自动发送的邮件,请勿回复。 |
| Dear Applicant,<br>Your Application 00190<br>has been approved, please continue with<br>the subsequent process.<br>您好!                    |
| 您提交的申请                                                                                                    |
| 00190                                                                                                    |
| 附件(1) 保存全部 用WPS打开                                                                                                    |
| 00190.pdf                                                                                                    |
| 📕 124К 🗸 🗸                                                                                                    |

③Visa Application Certificate Sample

| 700190                     | ● 中国签证申请服务中心<br>Chinese Visa Application Service Center |
|----------------------------|---------------------------------------------------------|
| 签证申请凭证》                    | Visa Application Certificate                            |
| 凭证号码 Certificate No.       | 00190                                                   |
| 联系人姓名 Contact Name         |                                                         |
| 联系人电话 Tel                  |                                                         |
| 电子邮箱地址 E-mail              |                                                         |
| 申请表编号 Application Form No. | 10180                                                   |
| 护照号码 Passport No.          |                                                         |
|                            |                                                         |
|                            |                                                         |
|                            |                                                         |
|                            |                                                         |
|                            |                                                         |
|                            |                                                         |
|                            |                                                         |
|                            |                                                         |
|                            |                                                         |
|                            |                                                         |

## 4 How to check your visa application?

|      | Q                     | Johannesburg | C Other Centers | EN ~    | My Account   | €→ |
|------|-----------------------|--------------|-----------------|---------|--------------|----|
|      |                       |              |                 | 🗊 Appli | ication Form |    |
| ort: | Date of arrival in Ch | ina: Purp    | ose of Visit:   |         |              | *  |

After logging in to the visa center website, go to My Account.

| @163.com              |                              |                   |                       |                   |                        |  |
|-----------------------|------------------------------|-------------------|-----------------------|-------------------|------------------------|--|
| (Logout>>)            | APPLICATION NO. Please enter | Passport NO. Plea | se enter Created date | ☐ 2025-03-01 - 20 | 025-05-27 Search       |  |
|                       |                              |                   |                       |                   | Fill in a Form         |  |
| 🔂 Visa 🔹 🔨            | APPLICATION NO.              | Passport NO.      | Status                | Created date      | Operation              |  |
| Completed             | JNB3250521AL1600002          | j2                | Under review          | 2025-05-21 20:2   | View                   |  |
| Queue record          | JNB3250521AL2800001          | j1                | Rejected and to be m  | 2025-05-21 20:0   | View                   |  |
| Traduceur application |                              | -                 |                       |                   | Rejected for modificat |  |
| паск уойг аррисацон   | JNB3250519AL0200001          | A012              | Under review          | 2025-05-19 19:0   | View                   |  |
| Account Settings ~    | JNB3250424AL6200001          | A987              | Under review          | 2025-04-24 21:1   | View                   |  |
|                       | JNB3250409AL8100003          | A1234             | Under review          | 2025-04-09 20:5   | View                   |  |
|                       |                              |                   |                       |                   |                        |  |

Find the corresponding application based on the application number (i.e. visa application certificate number) or passport number, then perform operations based on the status.